## Configurando ATA Dlink DVG\_1402S

Para acessar o ATA é necessário conectá-lo ao computador utilizando um cabo UTP para interligar uma das portas LAN à placa de rede do computador.

| Arquivo  | Editar | Exibir   | Favoritos | Ferramentas | Ajuda     |   |
|----------|--------|----------|-----------|-------------|-----------|---|
| 4 + ⇒    | - 🕲    | 1        | 0, 🖬      | 03 5.       | - 🍠 🐨 - 🖻 | R |
| Endereço | http:  | //192.16 | 8.15.1    |             |           |   |

Figura 1 - Hiperphone - Tecle "Enter".

| Autenticação solicitad | ia 🗾 🛁 其                                                                                               |  |  |
|------------------------|----------------------------------------------------------------------------------------------------|--|--|
| 0                      | Um nome de usuário e senha estão sendo solicitados por http://192.168.15.1.<br>O site diz: "DVG-14025" |  |  |
| Nome de usuário:       | admin                                                                                                  |  |  |
| Senha:                 | •••••                                                                                                  |  |  |
|                        | OK Cancelar                                                                                            |  |  |

Figura 2 - Hiperphone - Preencher os campos "Nome de usuário" e "Senha" com "admin" e "admin" e clicarem OK

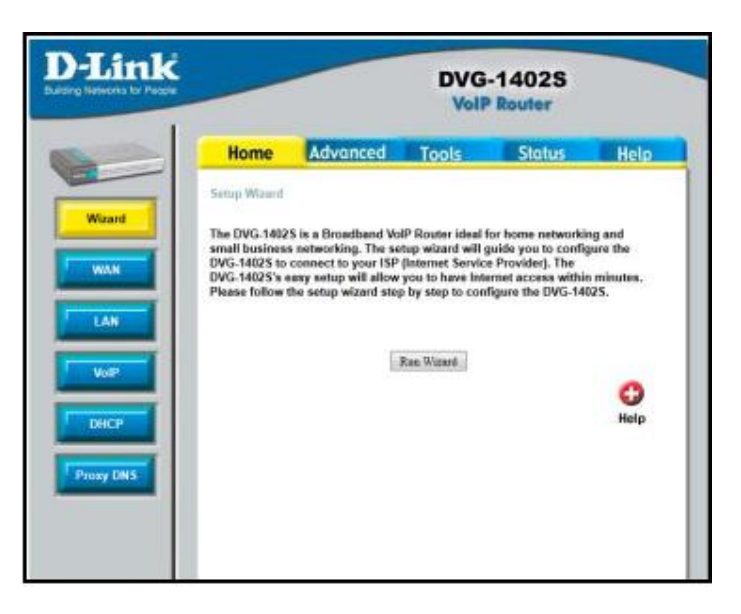

Figura 3 - Hiperphone - Por padrão a configuração de IP do ATA está definida como automática. Caso seja necessário alterar, clicar em WAN (segunda opção à esquerda na guia HOME) e fazer as alterações necessárias.

| D-Link<br>Building Networks for People |                                         |          | DVG<br>VolP    | 1402S<br>Router           |      |
|----------------------------------------|-----------------------------------------|----------|----------------|---------------------------|------|
|                                        | Home                                    | Advanced | Tools          | Status                    | Help |
| Wizard                                 | SIP Server<br>Server FQDN<br>IP Address | Ena      | bled •         |                           | abau |
| LAN                                    | Port                                    | 506      | eritique o Sil | <sup>2</sup> que voce rec | ebeu |

Figura 4 - Hiperphone -Para configurar o equipamento para realização de chamadas, clicar em VOIP depois em Server Configuration e preencher os campos, conforme figuras.

| G./ Ha-law | no-use 💌 | 20 🕶      | ms           |
|------------|----------|-----------|--------------|
| G.711u-law | no-use 👻 | 20 👻      | ms           |
| 3.729a     | 1st 👻    | 20 🗸      | ms           |
| G.726      | no-use 💌 | 20 💌      | ms           |
|            |          | G 💋       | - 🖸 🖸        |
|            |          | Back Appl | Cancel Hole  |
|            |          | buck Appl | y concer net |
|            |          |           |              |

Figura 5 - Hiperphone - Preferencialmente use o G729 mas o G711 também está liberado. Após preencher clicar em "Apply" e depois em "OK"

http://hiperphone.com.br - Telefones : 11 3522-4670 / 61 3246-0230 / 77 3427-2724

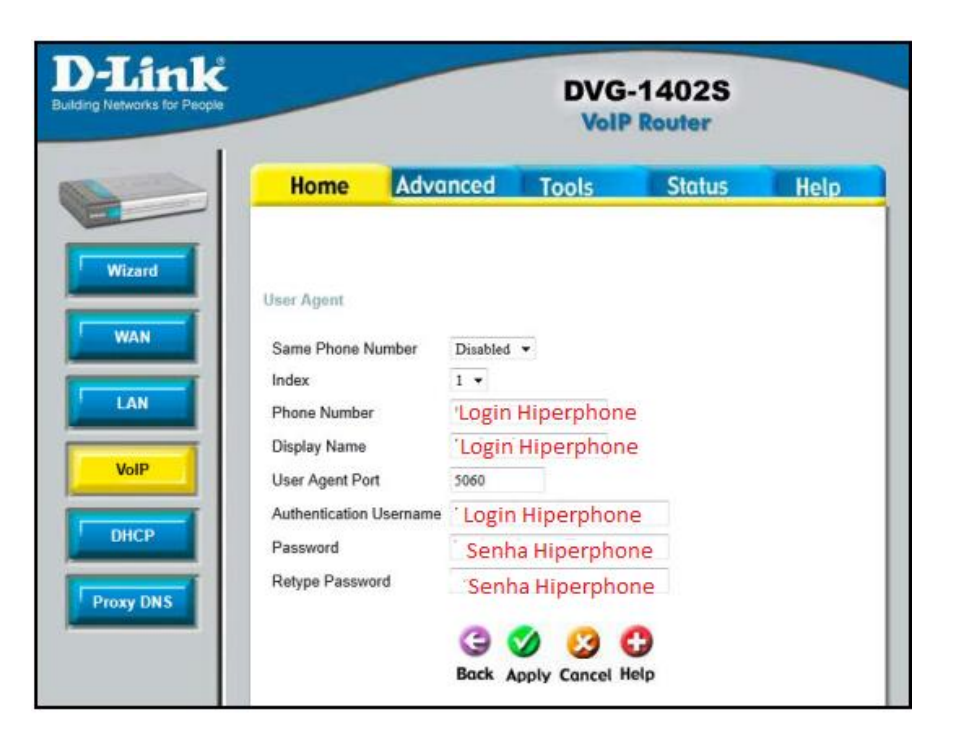

Figura 6 - Hiperphone - Altere **SAME PHONE NUMBER** de Disabled para <u>Enableb</u>. Após o preenchimento dos campos, clicar em "Apply" e depois em "OK"

Para finalizar a configuração, clicar em TOOLS, depois em Reboot, despois em Reboot.